## 从互联网受限的国家/地区的 iOS 系统进行连接

## 方法 1:

1. 打开 NORD VPN,点击右下角齿轮按钮

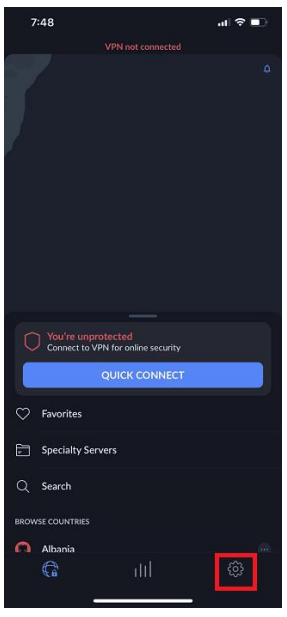

2. 选择"VPN 连接"

| 7:48                     |      | .ı  ? ∎) |
|--------------------------|------|----------|
| Settings                 |      |          |
| Expires in 322 days on 1 |      |          |
| VPN connection           |      | >        |
| Tools                    |      |          |
| General                  |      |          |
| Security score (10%)     |      |          |
| Contact us               |      |          |
| Rate us on the App St    | ore  |          |
| Tell friends about Nor   | dVPN |          |
|                          |      |          |
| Log out                  |      |          |
| G                        |      |          |
|                          |      |          |

3. 点击"协议"

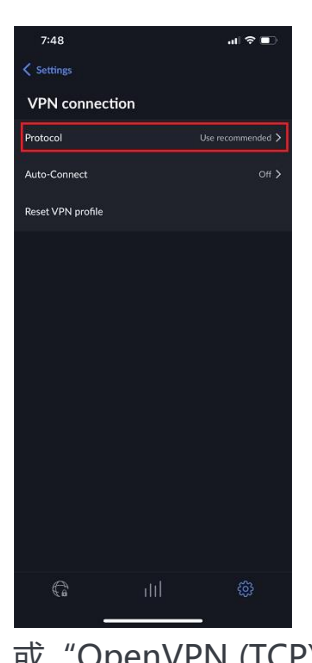

4. 选择 "OpenVPN (UDP)" 或 "OpenVPN (TCP)."

 7.49
 It 

 VPN connection

 VPN Protocol
 It

 Use recommended
 It

 Nordtynx
 It

 KEV2
 It

 OpenVPN (UDP)
 It

 OpenVPN (TCP)
 It

 Dersol
 It

 Derdult
 It

6. 点击全球按钮返回首页, 然后选择"专业服务器"

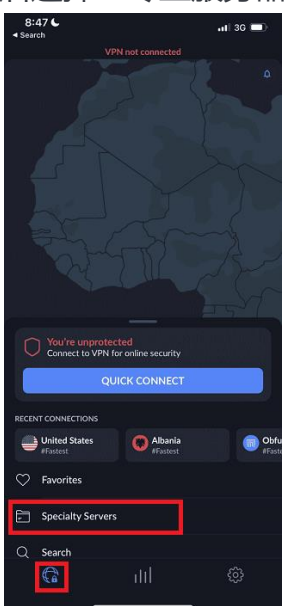

7. 选择 "Obfuscated servers"

|     | 18 6              |               | .ıl ≎ ∎) |
|-----|-------------------|---------------|----------|
|     | VIN               | not connected |          |
| Spe | ecialty Servers   |               |          |
| 奋   | Dedicated IP      |               |          |
|     | Double VPN        |               |          |
| ଜା  | Obfuscated Server | 5             |          |
| 0   | Onion Over VPN    |               |          |
| ٩   | P2P               |               |          |
|     | 6                 | ail           | ¢        |

## 方式 2

- 1. 将 NordVPN IKEv2 证书下载到您的设备上。可通过在 **Safari** 浏览器中打开此链接 进行下载: <u>https://downloads.nordcdn.com/certificates/root.der</u>
- 2. 屏幕上将出现证书安装对话框。点击每个步骤中的安装按钮:

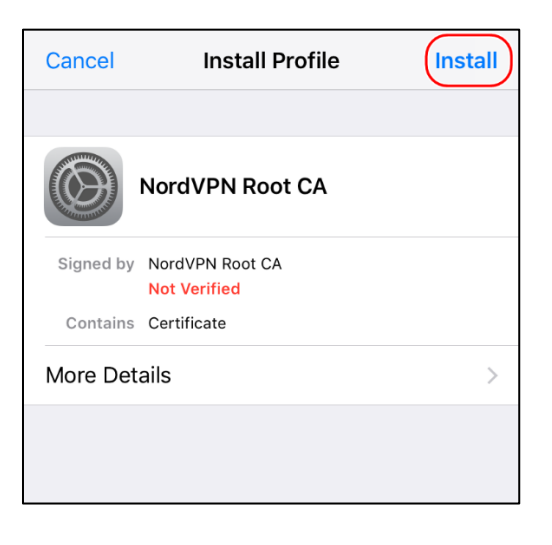

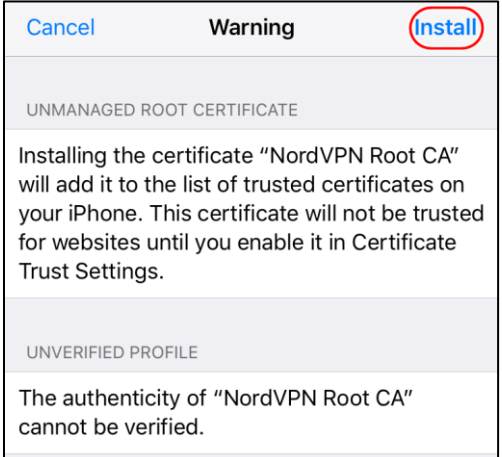

3. 安装证书后,点击完成结束安装。

| Profile Installed                       | Done |
|-----------------------------------------|------|
|                                         |      |
| NordVPN Root CA                         |      |
| Signed by NordVPN Root CA<br>Verified ✓ |      |
| Contains Certificate                    |      |
| More Details                            | >    |
|                                         |      |

3.1. 对于 **iOS 12.2** 及更高版本,下载证书后,您可能会看到一个弹出窗口显示, "已下载配置文件 - 如要安装,请在"设置"应用程序中查看配置文件"。

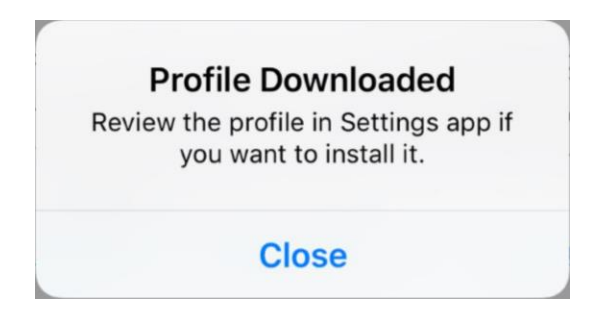

3.2. 前往 iOS 设置 -> 已下载配置文件 -> NordVPN Root CA -> 安装 -> 信任。

如果没有看到已下载配置文件按钮,请前往设置 > 通用 > 配置文件。您应该能够 在此找到已下载的配置文件。

| Settings    |                  |       |
|-------------|------------------|-------|
|             |                  |       |
| Prof        | ile Downloaded   | >     |
| <u>}</u>    | Airplane Mode    | O     |
| <b>?</b>    | Wi-Fi            | >     |
| *           | Bluetooth        | On >  |
| ((T))       | Mobile Data      | Off > |
| ଡ           | Personal Hotspot | Off > |
|             |                  |       |
| C           | Notifications    | >     |
| <b>(</b> () | Sounds & Haptics | >     |
| C           | Do Not Disturb   | >     |

## 4. 打开设置 -> 通用 -> VPN 选项卡。

| Settings          | General         |   |
|-------------------|-----------------|---|
| Background App R  | efresh          | > |
|                   |                 |   |
| Date & Time       |                 | > |
| Keyboard          |                 | > |
| Language & Regior | n               | > |
| Dictionary        |                 | > |
|                   |                 |   |
| iTunes Wi-Fi Sync |                 | > |
| VPN               | Not Connected   | > |
| Profile           | NordVPN Root CA | > |
|                   |                 |   |
| Regulatory        |                 | > |
|                   |                 |   |
| Reset             |                 | > |
| Shut Down         |                 |   |

5. 点击添加 VPN 配置...按钮。

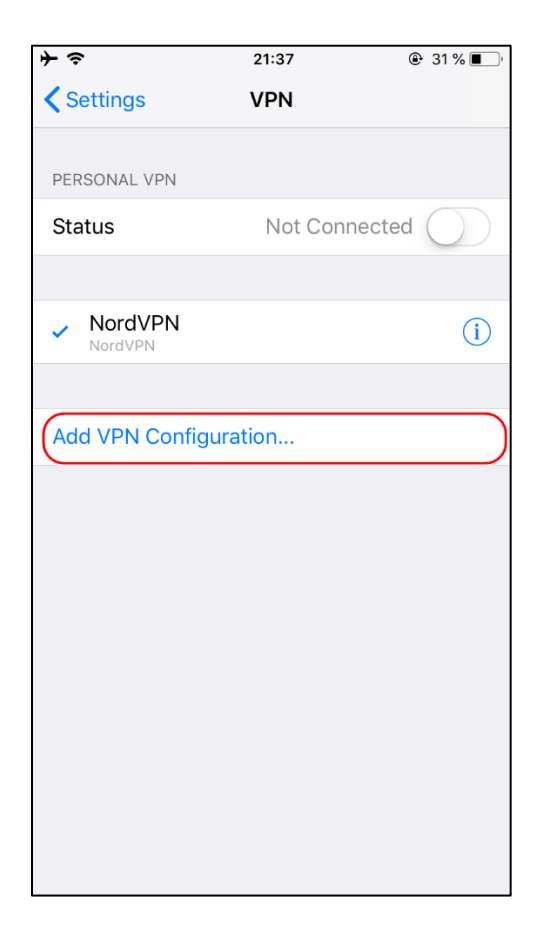

6. 相应地填写以下方框:

类别: IKEv2

- 描述: VPN 连接的任何首选名称
- 服务器:以下列表中的服务器 IP
- 远程 ID: 以下列表中的服务器域
- 本地 ID: 留空
- 用户身份验证:用户名
- 用户名:您的 NordVPN 帐户用户名
- 密码:您的 NordVPN 帐户密码
- 代理:关闭

IP 清单:

(如下列 IP 地址都无法使用,请联系客服获取最新清单) 172.105.213.246 - jp560.nordvpn.com 172.105.213.251 - jp560.nordvpn.com 45.33.43.87 - us5783.nordvpn.com 173.255.242.31 - us5783.nordvpn.com

务密码)。使用复制右侧按钮复制凭据。

| Nord Account    | Ν | Ay services > NordVPN                                              |             | 🕜 Help |
|-----------------|---|--------------------------------------------------------------------|-------------|--------|
| Dashboard       |   | NordVPN Active                                                     | Change Plan |        |
| NordVPN         |   | Encrypt your internet connection to protect your data and privacy. |             |        |
| NordLocker      |   | Your plan expires on Jun 29th 2022                                 |             |        |
| NordPass        |   | Browser proxy extension Active                                     |             |        |
| ■ Downloads     |   | Comes free of charge with your VPN service.                        |             |        |
| Billing history | А | dvanced configuration                                              |             | ]      |
| Reports         |   | Service credentials (manual setup)                                 | 0           |        |
|                 |   | Username                                                           | t83y 3m     |        |
|                 |   | Password                                                           | ijQ 53H     |        |
|                 |   | Need help setting up? Follow our <u>detailed tutorials</u>         |             |        |
|                 |   |                                                                    |             | J      |
|                 |   |                                                                    |             |        |

然后, 点击完成。

| Cancel              | NordVPN IKEv2    | Done       |
|---------------------|------------------|------------|
|                     |                  |            |
| Туре                |                  | IKEv2      |
|                     |                  |            |
| Description         | NordVPN IKEv2    |            |
| Server              | 139.162.5.244    |            |
| Remote ID           | sg216.nordvpn.co | om         |
| Local ID            |                  |            |
| AUTHENTICATI        | ON               |            |
| User Authentication |                  | Username > |
| Username            | NordVPN userna   | me         |
| Password            |                  |            |
| PROXY               |                  |            |
| Off                 | Manual           | Auto       |

7. 返回设备的设置菜单,然后点击 VPN 旁边的开关,打开 VPN。

| Settings    |                  |            |
|-------------|------------------|------------|
|             |                  |            |
| ≁           | Airplane Mode    | $\bigcirc$ |
| <b>?</b>    | Wi-Fi            | >          |
| *           | Bluetooth        | On >       |
| (1)         | Mobile Data      | Off >      |
| ତ           | Personal Hotspot | Off >      |
| VPN         | VPN              | $\bigcirc$ |
|             |                  |            |
|             | Notifications    | >          |
| <b>(</b> )) | Sounds & Haptics | >          |
| C           | Do Not Disturb   | >          |
| I           | Screen Time      | >          |